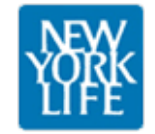

# **SII APPLICATION: ITERATION.2B**

PREPARED BY THE CORPORATE INFORMATION USABILITY GROUP

August 08, 2011

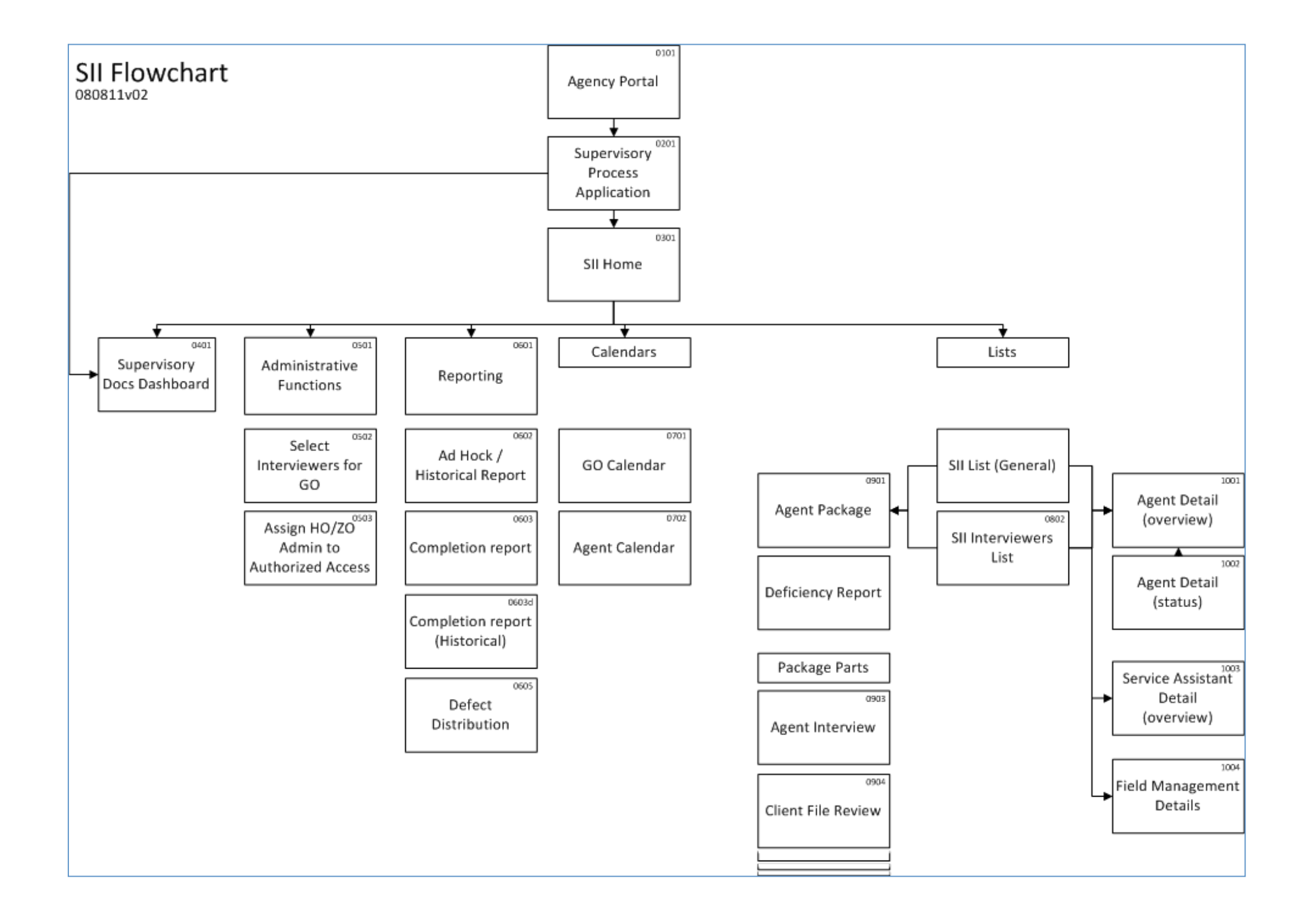

| New<br>York<br>Ula: Agency Portal | Home          | My<br>Workspace | Resources | Career<br>Development | News               |  |  |  |  |
|-----------------------------------|---------------|-----------------|-----------|-----------------------|--------------------|--|--|--|--|
|                                   |               | ji∜ DASI        | HBOARD    | DX 🔂 BOOKMARK TH      | IIS 🚖 MY FAVORITES |  |  |  |  |
| Agency Standards Consultants      |               |                 |           |                       |                    |  |  |  |  |
| Home Reference Material           |               |                 |           | SPA P                 | age Link           |  |  |  |  |
| In the Spotlight                  | Message Board |                 |           |                       |                    |  |  |  |  |
|                                   |               |                 |           |                       |                    |  |  |  |  |
|                                   |               |                 |           |                       |                    |  |  |  |  |
|                                   |               |                 |           |                       |                    |  |  |  |  |
| D1                                |               |                 |           |                       | <b></b>            |  |  |  |  |

# **Portal Page**

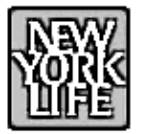

#### Supervisory Process Application

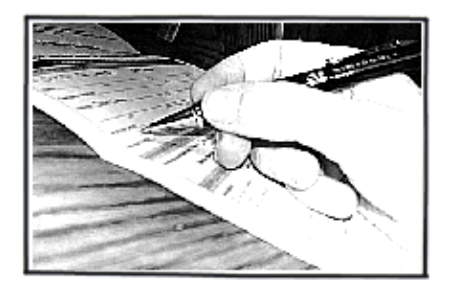

Lorem ipsum dolor sit amet, consetetur sadipscing elitr, sed diam nonumy eirmod tempor invidunt ut labore et dolore magna aliguyam erat, sed diam voluptua. At vero eos et accusam et justo duo dolores et ea rebum. Stet clita kasd gubergren, no sea takimata.

At vero eos et accusam et justo duo dolores et ea rebum. Stet clita kasd gubergren, no sea takimata sanctus est ipsum dolor

#### Notices:

Bill Morrison's 30th Anniversary party this Wednesday the 15th! Remember to schedule IP SIIs for this guarter.

At vero eos et accusam et justo duo dolores et ea rebum. Stet clita kasd gubergren, no sea takimata sanctus est ipsum dolor sit amet.

Duis autem vel eum iriure dolor in hendrerit in vulputate velit esse molestie conseguat, vel illum dolore eu feugiat nulla facilisis

Jt vero eros et accumsan et iusto odio dignissim qui blandit praesent luptatum zzril delenit augu.

#### Application Tips:

TIP At vero eos et accusao duo dolores et ea rebum. Stet clita kasd guber gren amet.

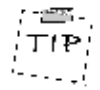

Duis autem vel eum iriure dolor in hendrerit in vulp utate velit esse moles tie cons at

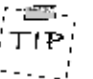

Jt vero eros et accumsan et iusto odio dignissim gui blandit praesent lupt atum zzrilu.

#### Application Links:

Supervisory Docs Dashboard GO Events Dashboard SII Application **3010** Application

#### 02

#### Supervisory Process Application

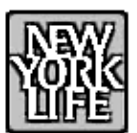

### SII

Home >

#### Welcome to the SII Homepage!

Alerts:

This page is your gateway to manipulating the supervisory processes for your General Offices. From this page you will be able to schedule, complete, followup, and track the SIIs for your GOs.

What you are looking at is the first phase of a significant project that will change the way the SII process works and will assist you in working more effectively by automating several parts of the process and eliminating most of the paper forms and reports.

At a higher level this project will allow us to accumulate and analyze

|                             | Nata                        | Arout    | Alant           |  |  |  |  |  |  |
|-----------------------------|-----------------------------|----------|-----------------|--|--|--|--|--|--|
|                             | Date                        | Agent    | Alert           |  |  |  |  |  |  |
|                             | 7-27-11                     | Tender.T | New Agent 📑     |  |  |  |  |  |  |
|                             | 7-26-11                     | Hue.J    | AgentTerminated |  |  |  |  |  |  |
|                             | 7-26-11                     | Baker.J  | New RR          |  |  |  |  |  |  |
|                             | 7-20-11                     | Hue.J    | RR Rescinded    |  |  |  |  |  |  |
|                             |                             |          |                 |  |  |  |  |  |  |
|                             |                             |          |                 |  |  |  |  |  |  |
|                             |                             |          |                 |  |  |  |  |  |  |
|                             |                             |          |                 |  |  |  |  |  |  |
|                             |                             |          | ¥               |  |  |  |  |  |  |
|                             |                             |          | Asknewladas     |  |  |  |  |  |  |
|                             |                             |          | Acknowledge     |  |  |  |  |  |  |
|                             |                             |          |                 |  |  |  |  |  |  |
| (                           | Vour STT Li                 | st Admi  | n Peparts       |  |  |  |  |  |  |
| U U                         | your SII LIST Admin Reports |          |                 |  |  |  |  |  |  |
|                             |                             |          |                 |  |  |  |  |  |  |
|                             |                             |          |                 |  |  |  |  |  |  |
|                             |                             |          |                 |  |  |  |  |  |  |
| Your SII List Admin Reports |                             |          |                 |  |  |  |  |  |  |

#### SII Notices:

A reminder that the ECPS CAR report must be dated within 30 days of the interview date.

9

Several of you have asked about the new question related to fiducuary roles. New guidance to agents and employees is contained in the recent Field News for agents.

Remember that the SII objective for the end of September is 75%

03

#### SII Homepage

| g search                   | Boston 🔻      | All 🔻     | <b>v</b>          | All 🔻       | All 🔻        | All        |
|----------------------------|---------------|-----------|-------------------|-------------|--------------|------------|
| Name                       | GO            | Title     | Business Location | Package     | Questionaire | 3010       |
| Smith. John                | New Hampshire | Agent     | -                 | Not Needed  | Not Needed   | Not Needed |
| Cotton. Joyce              | New Hampshire | Agent     | -                 | Needed      | Needed       | Needed     |
| <u> McGowan. Felix</u>     | Boston        | Agent     | -                 | Approved    | Completed    | Needed     |
| <u> McGowan. Felix Jr.</u> | New Hamphsire | Agent     | -                 | Closed      | Completed    | Completed  |
| Dillard. Emerson           | Boston        | M Partner | -                 | Closed      | Needed       | Needed     |
| Lancaster. Amy             | Boston        | Partner   | -                 | Closed      | Completed    | Completed  |
| Lancaster. Richard         | Boston        | Agent     | -                 | Closed      | Completed    | Completed  |
| Lange. Bobby               | Boston        | Agent     | -                 | Submitted   | Completed    | Needed     |
| List. Edward               | Boston        | Agent     | -                 | In Progress | Completed    | Completed  |
| Trayner. Dennis            | Boston        | ASC       | -                 | Not Needed  | Completed    | Not Needed |
| Marshal. Sam               | Boston        | Agent     | -                 | Completed   | Completed    | Completed  |
| Barry.Michael              | Boston        | Agent     | 944b Main         | Needed      | Needed       | Needed     |
| Barry.Michael              | Boston        | Agent     | 101 Federal St    | Completed   | Completed    | Completed  |
| Richardson. Richard        | Boston        | Agent     | -                 | Approved    | Completed    | Completed  |
|                            |               |           |                   |             |              |            |

# **Supervisory Docs Dashboard**

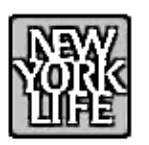

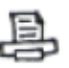

Home > Administrative Functions

Using the Administrative Functions is limited to authorized users. These functions are intended to allow people to make changes to parameters used by the SII application.

Select Interviewers for a GO

Assign ASC / GO Coverage

Assign Home Office / Zone Admin to Authorized Access

0501

### Administration landing page

| NW SI         |                                         |                                | 昌                   |
|---------------|-----------------------------------------|--------------------------------|---------------------|
| Home          | Administrative Functions > Assign to GO |                                |                     |
| All 🔻         | Cellar Rapids General                   |                                | $ \longrightarrow $ |
| Zone          | GC Central California General Office    | ASC Assignments                |                     |
| West Central  | Cer Central Carolina Sales Office       | Ø                              |                     |
| Pacific       | Cei Central Coast General Office        | Smith.F                        |                     |
| West Central  | Cei Central Georgia General Office      | 🖉 Clark. R                     |                     |
| West Central  | Central Coast General Uttice            | - Clark. R                     |                     |
| South Central | Central Georgia General Office          | Quaralo.J; Treynor.D; Durkee.E |                     |
|               |                                         |                                |                     |
|               |                                         |                                |                     |
|               |                                         |                                |                     |
|               |                                         |                                |                     |
|               |                                         |                                |                     |
|               |                                         |                                |                     |
|               |                                         |                                |                     |
|               |                                         |                                |                     |
|               |                                         |                                |                     |
|               |                                         |                                |                     |
|               |                                         |                                |                     |
|               |                                         |                                |                     |
| 502           |                                         |                                |                     |

# **Select Interviewers Page**

Included Auto-complete for search fields

| NAW SII                                                                                                    | Edit                                                                                                    | Assignment                                                             |                                                    | $\otimes$                                                                                                    | 8 |
|----------------------------------------------------------------------------------------------------|----------------------------------------------------------------------------------------------------|------------------------------------------------------------------------|----------------------------------------------------|----------------------------------------------------------------------------------------------------|---|
| All<br>Zone GC<br>West Central Ce<br>Pacific Ce<br>West Central Ce<br>West Central Ce<br>South Central Ce<br>South Central Ce | Edit<br>Ce<br>Ce<br>Ce<br>Cast N<br>Edit<br>First N<br>Last N<br>Smith<br>Entral Califorr<br>Entral Caroline<br>Entral Georgio<br>John S<br>Jack S<br>Mary S | Assignment<br>Jame:<br>ame:<br>Smith (1)<br>Smith Jr. (1)<br>Smith (1) | Assignments:<br>Quaralo.J<br>Treynor.D<br>Durkee.E | <ul> <li>(×)</li> <li>(×)</li></ul> |   |
| 502a                                                                                                    |                                                                                                    |                                                                        |                                                    |                                                                                                    |   |

# Edit/Add Assignment

Click on pencil icon to bring up editing assignment modal window. Users can search, add and remove assignments

| Home > Administrative Functions > Zone/HO Administration |                         |  |  |  |  |  |  |  |
|----------------------------------------------------------|-------------------------|--|--|--|--|--|--|--|
|                                                          |                         |  |  |  |  |  |  |  |
| Name Level                                               |                         |  |  |  |  |  |  |  |
| Morrison, Bill Home Office: View                         |                         |  |  |  |  |  |  |  |
| Cotton. Joyce Home Office: Admin                         |                         |  |  |  |  |  |  |  |
| Cotton, Joyce Zone: NorthEast                            | $\mathscr{O}$ $\otimes$ |  |  |  |  |  |  |  |
| McGowan, Felix Home Office: View                         | $\mathscr{P}$ $\otimes$ |  |  |  |  |  |  |  |
| Dillard. Emerson Zone: NorthEast                         |                         |  |  |  |  |  |  |  |
| Lancaster. Amy Home Office: View                         | $\mathscr{O}$ $\otimes$ |  |  |  |  |  |  |  |
| Lancaster. Richard Zone: NorthEast                       | $\mathscr{O}$ $\otimes$ |  |  |  |  |  |  |  |
| Lange. Bobby Zone: NorthEast                             |                         |  |  |  |  |  |  |  |
|                                                          |                         |  |  |  |  |  |  |  |
|                                                          |                         |  |  |  |  |  |  |  |
|                                                          |                         |  |  |  |  |  |  |  |
|                                                          |                         |  |  |  |  |  |  |  |
|                                                          |                         |  |  |  |  |  |  |  |
|                                                          |                         |  |  |  |  |  |  |  |
| Add                                                      |                         |  |  |  |  |  |  |  |

# Assign HO/ZO administration

Clicking on icon brings up modal window with search for users to add.

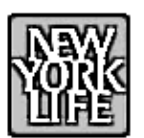

Home > Reporting

Reporting, uis autem vel eum iriure dolor in hendrerit in vulputate velit esse molestie consequat, vel illum dolore eu feugiat nulla facilisis at vero eros et accumsan et iusto odio dignissim qui blandit praesent luptatum zzril delenit au

#### Report Creator

Completion Report

Completion Report: Historical

昌

**Defect Distribution** 

Unfinished Buiness

0601

# **Reporting Landing page**

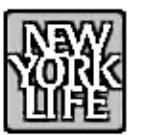

### SII

Home > Administrative Functions > Report Builder

Add fields to report criteria or choose a saved report to create a tab seperated file.

| Historical: Yearly           | Saved Reports:             |
|------------------------------|----------------------------|
| Date Range: // 🗰 to: //      | ● Event Report             |
|                              | O Zone Report (X)          |
| General Office V is V Boston | O Year over Year x         |
| Event 🔻 is 🔻 Any 🔽 -         | O Missing Admin Report (X) |
|                              | Run Report                 |
| <b>V V –</b>                 |                            |
| <b>V V –</b>                 |                            |
| + Save Search                |                            |
| Run Report                   |                            |
|                              |                            |
|                              |                            |
| 602                          |                            |

亘

### **Report Builder**

Build a custom search using a historical or date range perspective with the ability to save search parameters for future use. Reports create tab separated excel friendly files and are not displayed within the application.

| N    | SII                                  |        |      |           |          |          |          |             | 昌          |
|------|--------------------------------------|--------|------|-----------|----------|----------|----------|-------------|------------|
| Ш    | Home > Reporting > Completion Report |        |      |           |          |          |          |             |            |
|      | All                                  | •      |      | <b>v</b>  | <b>v</b> |          |          | T           |            |
|      | Zone                                 | I-type | SIIs | Remaining | %        | #IP SIIs | Complete | Deficiences | % Resolved |
|      | <u>NorthEast</u>                     | Totals | 4000 | 2000      | 50       | 25       | 12       | 120         | 25         |
|      | Pacific                              | Totals | 2500 | 1000      | 40       | 15       | 10       | 100         | 32         |
|      | <u>SouthCentral</u>                  | Totals | 20   | 20        | 0        | 0        | 0        | 0           | 0          |
|      | <u>WestCentral</u>                   | Totals | 3000 | 1500      | 50       | 30       | 30       | 300         | 10         |
|      |                                      |        |      |           |          |          |          |             |            |
|      |                                      |        |      |           |          |          |          |             |            |
|      |                                      |        |      |           |          |          |          |             |            |
|      |                                      |        |      |           |          |          |          |             |            |
|      |                                      |        |      |           |          |          |          |             |            |
|      |                                      |        |      |           |          |          |          |             |            |
|      |                                      |        |      |           |          |          |          |             |            |
|      |                                      |        |      |           |          |          |          |             |            |
|      |                                      |        |      |           |          |          |          |             |            |
|      |                                      |        |      |           |          |          |          |             |            |
| Tota | l                                    |        | 9520 | 4520      | 47%      | 70       | 52       | 520         | 27%        |
|      |                                      |        |      |           |          |          |          |             |            |
|      |                                      |        |      |           |          |          |          |             |            |
| 0603 |                                      |        |      |           |          |          |          |             |            |

Completion Report rolls up to Zone (shown). Clicking on the zone takes the user to the GO's in the zone. Clicking on the arrow displays the i-types for the zone.

| Home > Reporting > Completion Report |             |      |           |     |          |          |             |            |  |  |
|--------------------------------------|-------------|------|-----------|-----|----------|----------|-------------|------------|--|--|
| All                                  | •           | • •  |           | V   | T        |          | <b>v</b>    |            |  |  |
| Zone                                 | I-type      | SIIs | Remaining | %   | #IP SIIs | Complete | Deficiences | % Resolved |  |  |
| <u>NorthEast</u>                     | Totals      | 4000 | 2000      | 50  | 25       | 12       | 120         | 25         |  |  |
|                                      | ASC         | 1000 | 500       | 50  | 5        | 6        | 40          | 25         |  |  |
|                                      | M Partner   | 1000 | 500       | 50  | 5        | 3        | 20          | 25         |  |  |
|                                      | Partner     | 1000 | 500       | 50  | 5        | 3        | 20          | 25         |  |  |
|                                      | Development | 1000 | 500       | 50  | 10       | 3        | 40          | 25         |  |  |
|                                      |             |      |           |     |          |          |             |            |  |  |
| Pacific                              | Totals      | 2500 | 1000      | 40  | 15       | 10       | 100         | 32         |  |  |
| SouthCentral                         | Totals      | 20   | 20        | 0   | 0        | 0        | 0           | 0          |  |  |
| WestCentral                          | Totals      | 3000 | 1500      | 50  | 30       | 30       | 300         | 10         |  |  |
|                                      |             |      |           |     |          |          |             |            |  |  |
|                                      |             |      |           |     |          |          |             |            |  |  |
|                                      |             |      |           |     |          |          |             |            |  |  |
|                                      |             |      |           |     |          |          |             |            |  |  |
|                                      |             |      |           |     |          |          |             |            |  |  |
| al                                   |             | 9520 | 4520      | 47% | 70       | 52       | 520         | 27%        |  |  |
|                                      |             |      |           |     |          |          |             |            |  |  |

Shown is a blowout of the i-types.

|                  | SII                                              |             |      |           |    |          |          |             | 昌          |  |
|------------------|--------------------------------------------------|-------------|------|-----------|----|----------|----------|-------------|------------|--|
| Ľ                | Home > Reporting > Completion Report > NorthEast |             |      |           |    |          |          |             |            |  |
|                  | All                                              | <b>v</b>    |      | <b>v</b>  |    |          |          |             | <b>v</b>   |  |
| $\bigtriangleup$ | GO                                               | I-type      | SIIs | Remaining | %  | #IP SIIs | Complete | Deficiences | % Resolved |  |
| -                | Albany                                           | Totals      | 400  | 200       | 50 | 25       | 12       | 120         | 25         |  |
|                  | Albany                                           | ASC         | 100  | 50        | 50 | 5        | 6        | 40          | 25         |  |
|                  | Albany                                           | M Partner   | 100  | 50        | 50 | 5        | 3        | 20          | 25         |  |
|                  | Albany                                           | Partner     | 100  | 50        | 50 | 5        | 3        | 20          | 25         |  |
|                  | Albany                                           | Development | 100  | 50        | 50 | 10       | 3        | 40          | 25         |  |
|                  |                                                  |             |      |           |    |          |          |             |            |  |
| ►                | Boston                                           | Totals      | 400  | 200       | 50 | 25       | 12       | 120         | 25         |  |
|                  | Brooklyn                                         | Totals      | 400  | 200       | 50 | 25       | 12       | 120         | 25         |  |
| ►                | Buffalo                                          | Totals      | 400  | 200       | 50 | 25       | 12       | 120         | 25         |  |
| ►                | Connecticut Valley                               | Totals      | 400  | 200       | 50 | 25       | 12       | 120         | 25         |  |
| ►                | <u>Constitution</u>                              | Totals      | 400  | 200       | 50 | 25       | 12       | 120         | 25         |  |
|                  | Finger Lakes                                     | Totals      | 400  | 200       | 50 | 25       | 12       | 120         | 25         |  |
|                  | Greater Philadelphia                             | Totals      | 400  | 200       | 50 | 25       | 12       | 120         | 25         |  |
|                  | Greater New York                                 | Totals      | 400  | 200       | 50 | 25       | 12       | 120         | 25         |  |
| Toto             |                                                  |             | 4000 | 2000      | 50 | 25 1     | 2 1      | 20          | 25         |  |
|                  |                                                  |             |      |           |    |          |          |             |            |  |
|                  |                                                  |             |      |           |    |          |          |             |            |  |
| )603b vi         | 2                                                |             |      |           |    |          |          |             |            |  |

Shown are the GOs in the zone. Clicking on the arrows show the i-types for the GO. Clicking on the up arrow takes the user back to the Zone view. Clicking on the GO name shows the historical perspective of the GO.

|                  | SII<br>Home > Reporting > Com | pletion Report > Nor | thEast |           |    |          |          |             | ē          |
|------------------|-------------------------------|----------------------|--------|-----------|----|----------|----------|-------------|------------|
|                  | All                           | ASC 🔻                |        |           | 7  |          | ₹        | ▼           | <b>v</b>   |
| $\triangle$      | GO                            | I-type               | SIIs   | Remaining | %  | #IP SIIs | Complete | Deficiences | % Resolved |
| $\triangleright$ | Albany                        | ASC                  | 100    | 50        | 50 | 5        | 6        | 40          | 25         |
| $\triangleright$ | Boston                        | ASC                  | 100    | 50        | 50 | 5        | 6        | 40          | 25         |
| $\triangleright$ | Brooklyn                      | ASC                  | 100    | 50        | 50 | 5        | 6        | 40          | 25         |
| $\triangleright$ | Buffalo                       | ASC                  | 100    | 50        | 50 | 5        | 6        | 40          | 25         |
| $\triangleright$ | Connecticut Valley            | ASC                  | 100    | 50        | 50 | 5        | 6        | 40          | 25         |
| $\triangleright$ | Constitution                  | ASC                  | 100    | 50        | 50 | 5        | 6        | 40          | 25         |
| $\triangleright$ | Finger Lakes                  | ASC                  | 100    | 50        | 50 | 5        | 6        | 40          | 25         |
| $\triangleright$ | Greater Philadelphia          | ASC                  | 100    | 50        | 50 | 5        | 6        | 40          | 25         |
| $\triangleright$ | Greater New York              | ASC                  | 100    | 50        | 50 | 5        | 6        | 40          | 25         |
| $\triangleright$ | Harrisburg                    | ASC                  | 100    | 50        | 50 | 5        | 6        | 40          | 25         |
| $\triangleright$ | Hudson Valley                 | ASC                  | 100    | 50        | 50 | 5        | 6        | 40          | 25         |
| $\triangleright$ | Long Island                   | ASC                  | 100    | 50        | 50 | 5        | 6        | 40          | 25         |
| $\triangleright$ | Maine                         | ASC                  | 100    | 50        | 50 | 5        | 6        | 40          | 25         |
| $\triangleright$ | Manhattan                     | ASC                  | 100    | 50        | 50 | 5        | 6        | 40          | 25 🗸       |
| Tota             |                               |                      | 4000   | 2000      | 50 | 25       | 12       | 120         | 25         |
|                  |                               |                      |        |           |    |          |          |             |            |
|                  |                               |                      |        |           |    |          |          |             |            |

Shown is a view filtered by the ASC I-type within the NorthEast GOs.

| Navy<br>Yonk | SII<br>Home > Report | rting > Completion | Report > Nort | <u>hEast</u> > Boston H | istorical |           |   |
|--------------|----------------------|--------------------|---------------|-------------------------|-----------|-----------|---|
|              | V                    |                    | <b>v</b>      | V                       | <b>v</b>  | V         |   |
| Year         | #SIIs                | #SIIs              | %Complet      | #IP SIIs                | #IP SIIs  | %Complete |   |
| 2010         | 650                  | 640                | 98            | 35                      | 35        | 100       |   |
| 2009         | 640                  | 600                | 93            | 34                      | 30        | 88        |   |
| 2008         | 580                  | 500                | 86            | 30                      | 28        | 88        |   |
| 2007         | 550                  | 545                | 99            | 24                      | 22        | 92        |   |
| 2006         | 520                  | 515                | 99            | 22                      | 20        | 91        |   |
| 2005         | 480                  | 475                | 98            | 18                      | 18        | 100       |   |
|              |                      |                    |               |                         |           |           |   |
|              |                      |                    |               |                         |           |           |   |
|              |                      |                    |               |                         |           |           |   |
|              |                      |                    |               |                         |           |           |   |
|              |                      |                    |               |                         |           |           |   |
|              |                      |                    |               |                         |           |           | • |
|              |                      |                    |               |                         |           |           |   |
|              |                      |                    |               |                         |           |           |   |
|              |                      |                    |               |                         |           |           |   |
|              |                      |                    |               |                         |           |           |   |
|              |                      | -                  |               |                         |           |           |   |
| 603d v2      |                      |                    |               |                         |           |           |   |

Historical of GO

|      | <u></u>                                                                                         |                       | ē                           |
|------|-------------------------------------------------------------------------------------------------|-----------------------|-----------------------------|
| Ш    | Home > Reporting > Defect Distribution                                                          |                       |                             |
| Zon  | e: All 🔻 GO: All 🔻 File Type: Agent Review 🔻                                                    |                       |                             |
| 25   |                                                                                                 |                       |                             |
| 20   |                                                                                                 |                       |                             |
| 15   |                                                                                                 |                       |                             |
| 10   |                                                                                                 |                       |                             |
| 5    |                                                                                                 |                       |                             |
|      |                                                                                                 |                       |                             |
|      | 01 04 05 06 09 11 12 13 14 16 17 18 19 20 21 22 23 24 25 26 27 28 29 30 36 43 44 45 46 47 50 51 | <u>55 56 57 58 59</u> | <u>62 67 73 75 77 78 79</u> |
|      |                                                                                                 |                       |                             |
|      |                                                                                                 | V                     | ▼ 2011 ▼                    |
| Q#   | Question                                                                                        | Deficiencies          | Cycle                       |
| 01   | What re eu feugiat nulla facilisis et justo duo dolores et ea rebum. Stet at ve                 | 22                    | 2011                        |
| 02   | Ldio dignissim qui blandat nulla facilisis et justo duo dolorea rebum. Stet at ve               | 0                     | 2011                        |
| 03   | Lsan et iusto odio dignissim qui blando dolores et ea rebum. Stet at ve                         | 0                     | 2011                        |
| 04   | Kan et iusto odio dignissim qui blando duo dolores et ea rebum. Stet at ve                      | 8                     | 2011                        |
| 05   | e eu feugiat nulla facilisis et justo duo dolores et ea rebum. Stet at ve                       | 4                     | 2011                        |
| 0605 |                                                                                                 |                       |                             |

### **Defect Distribution**

Switching file type changes to the view selected. Chart shows only questions with defects. Defect table shows all questions including ones with o deficiencies. User can change cycle to view other years.

|           | I                                                 |                        | B |
|-----------|---------------------------------------------------|------------------------|---|
| Home      | e > <u>Reporting</u> > <u>Defect Distribution</u> | n > Question #3 Detail |   |
| NorthEast | •                                                 | <b>v</b>               |   |
| Zone      | GO                                                | Deficiencies           |   |
| NorthEast | Albany                                            | 34                     |   |
| NorthEast | Boston                                            | 5                      | • |
| NorthEast | Brooklyn                                          | 22                     |   |
| NorthEast | Buffalo                                           | 5                      |   |
| NorthEast | Connecticut Valley                                | 5                      |   |
| NorthEast | Constitution                                      | 9                      |   |
| NorthEast | Finger Lakes                                      | 5                      |   |
| NorthEast | Greater Philadelphia                              | 5                      |   |
| NorthEast | Greater New York                                  | 5                      |   |
| NorthEast | Harrisburg                                        | 6                      |   |
| NorthEast | Hudson Valley                                     | 3                      |   |
| NorthEast | Long Island                                       | 3                      |   |
| NorthEast | Maine                                             | 3                      |   |
| NorthEast | Manhattan                                         | 0                      |   |
| NorthEast | New Hampshire                                     | 0                      |   |
| NorthEast | New Jersey                                        | 0                      |   |

### **Defect Distribution detail**

View shown after question detail link is clicked.

| SII<br>Home > () List > Agent Calenda |                                             |               |                |          | 8        |  |  |  |  |  |
|---------------------------------------|---------------------------------------------|---------------|----------------|----------|----------|--|--|--|--|--|
| ASC Calendar 💌 GO Calen               | dar                                         | ⊲ June 2011 🕨 |                |          |          |  |  |  |  |  |
| · · · · · · · · · · · · · · · · · · · | <b>`</b>                                    |               | Agent          | Location | Date     |  |  |  |  |  |
|                                       |                                             |               | Smith.H        | Albany   | 06/01/11 |  |  |  |  |  |
|                                       | Smith.H                                     | White,R       | Sapru.C        | Albany   | 06/02/11 |  |  |  |  |  |
|                                       | Miller.Q                                    | John J        | White R        | Albany   | 06/02/11 |  |  |  |  |  |
|                                       | Summers, R                                  | Bonner, R     | John.J         | Albany   | 06/02/11 |  |  |  |  |  |
|                                       |                                             |               | Koner.R        | Albany   | 06/10/11 |  |  |  |  |  |
|                                       |                                             |               | Yorgo G        | Albany   | 06/13/11 |  |  |  |  |  |
| Yorgo.G                               | Storm.R                                     |               | SouSou R       | Albany   | 06/13/11 |  |  |  |  |  |
| SouSou.R                              | 🧾 Smith.R                                   |               | Storm R        | Albany   | 06/16/11 |  |  |  |  |  |
|                                       |                                             |               | Figioner R     | Albany   | 06/20/11 |  |  |  |  |  |
| Eigoner, R                            | Pontasko<br>Smolenski                       | Orange.A      | Josephson R    | Albany   | 06/20/11 |  |  |  |  |  |
| Crespi, T                             | Marsh,K                                     |               | Cresni T       | Albany   | 06/20/11 |  |  |  |  |  |
| Speigle, E                            |                                             |               | Pontoskowitz A | Albany   | 06/23/11 |  |  |  |  |  |
| Amy.Frank                             | Blue.R                                      |               | Smolenski D    | Albany   | 06/23/11 |  |  |  |  |  |
| Moralez.F                             |                                             |               | Shidleriski.0  | Albuny   | 00/23/11 |  |  |  |  |  |
|                                       |                                             |               | + Done         |          |          |  |  |  |  |  |
| Unavailable Unconfirmed               | Unavailable Unconfirmed Date Confirmed Date |               |                |          |          |  |  |  |  |  |
|                                       |                                             |               |                |          |          |  |  |  |  |  |
|                                       |                                             |               |                |          |          |  |  |  |  |  |
|                                       |                                             |               |                |          |          |  |  |  |  |  |
| 0701a                                 |                                             |               |                |          |          |  |  |  |  |  |

# Agent Calendar

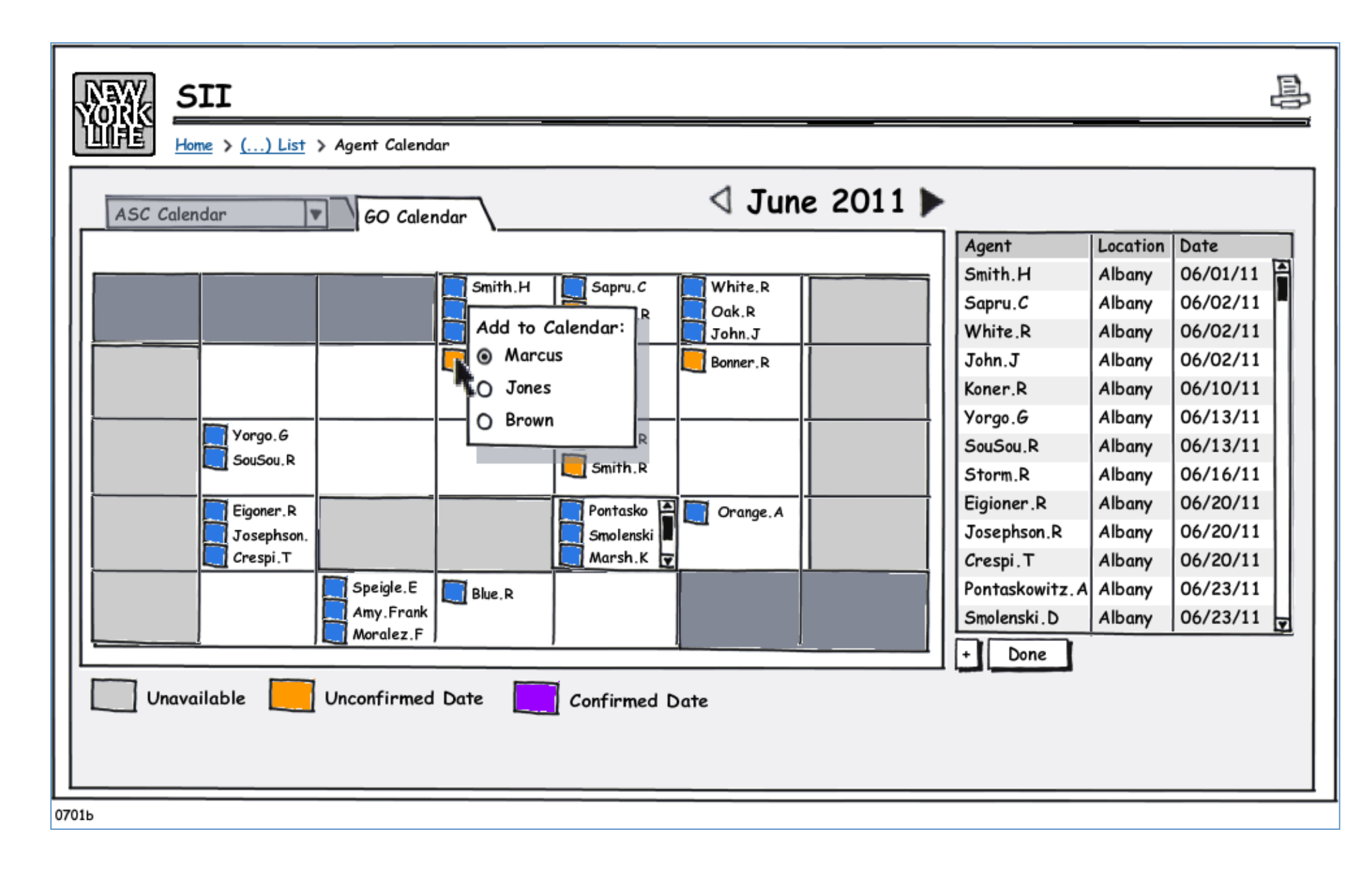

### Agent Calendar (item selected)

|                                   |                       |       |         |        |          |           |          | 1<br>1<br>1 |
|-----------------------------------|-----------------------|-------|---------|--------|----------|-----------|----------|-------------|
| Home > (                          | ) List > Agent Calend | lar   |         |        |          |           |          |             |
| Bonner.Richard                    | $\neg$                |       |         | ⊲ June | e 2011 🕨 |           |          |             |
|                                   | •                     |       |         |        |          | Agent     | Location | Date        |
|                                   |                       | 1     | 1       |        |          | Bonner, R | Albany   | 06/16/11    |
|                                   |                       |       |         |        |          | Bonner, R | Albany   | 06/24/11    |
|                                   |                       | Lorem | n ipsum |        |          |           |          |             |
|                                   |                       | dolor | sit ame |        |          |           |          |             |
|                                   | Kem ipsum             |       |         |        |          |           |          |             |
|                                   | dolor sit ame         | Adı   | min     |        |          |           |          |             |
| Jpsum                             | dolor                 |       |         |        |          |           |          |             |
| sit an                            | ne i                  |       |         | Admin  |          |           |          |             |
|                                   |                       |       |         |        |          |           |          |             |
|                                   |                       |       |         |        |          |           |          |             |
| · · · · · ·                       | 1                     |       | 4       |        |          | Done      |          |             |
| Unavailable Admin Date Suggestion |                       |       |         |        |          |           |          |             |
|                                   |                       | 55    |         |        |          |           |          |             |
|                                   |                       |       |         |        |          |           |          |             |
|                                   |                       |       |         |        |          |           |          |             |
|                                   |                       |       |         |        |          |           |          |             |

# **Agent Calendar**

| SII<br>Home > Interviewer's List                                                        |        |         |               |            |              |            |                  |        |         |
|-----------------------------------------------------------------------------------------|--------|---------|---------------|------------|--------------|------------|------------------|--------|---------|
| Q search All V All V All V All V All V All O GO                                         |        |         |               |            |              |            |                  |        |         |
| Name                                                                                    | GO     | Title   | WO            | Admin      | Interviews   | Interviewe | Package          | Defect | Remedie |
| Smith. John                                                                             | New    | Agent   | -             | Not        | Not Needed   | Trayner    | None needed      | 0      | 0       |
| Cotton. Joyce                                                                           | New    | Agent   | -             | Needed     | Needed       | Trayner    | Not Created 🕀    | 0      | 0       |
| McGowan. Felix                                                                          | Boston | Agent   | -             |            | P Needed     | Trayner    | Not Created 🕀    | 0      | 0       |
| McGowan. Felix                                                                          | New    | Agent   | -             | None Neede | dlot         | Trayner    | Not Created 🕀    | 0      | 0       |
| Dillard. Emerson                                                                        | Boston | м       | -             | Needed     | cheduled     | Smith      | Not Created 🕀    | 0      | 0       |
| Lancaster. Amy                                                                          | Boston | Partner | -             | Not        | Scheduled    | Smith      | In Progress      | 0      | 0       |
| Lancaster.                                                                              | Boston | Agent   | -             | Submitted  |              | Trayner    | In Progress      | 3      | 0       |
| Lange, Bobby                                                                            | Boston | Agent   | -             | Submitted  | None Needed  | Trayner    | In Progress      | 2      | 2       |
| List. Edward                                                                            | Boston | Agent   | -             | Submitted  | Schedule     | Trayner    | <u>Late</u>      | 0      | 0       |
| Trayner. Dennis                                                                         | Boston | ASC     | -             | Not        | On Leave     | Smith      | Sent to          | 2      | 1       |
| Marshal. Sam                                                                            | Boston | Agent   | -             | Submitted  | IP Completed | Trayner    | Sent to Approver | 0      | 0       |
| Barry.Michael                                                                           | Boston | Agent   | 944b Main St  | Submitted  | Completed    | Trayner    | Signed           | 3      | 1       |
| Barry.Michael                                                                           | Boston | Agent   | 101 Federal K | Submitted  | Completed    | Trayner    | Closed           | 0      | 0       |
|                                                                                         |        |         |               |            |              |            |                  |        |         |
| Schedule Interviews Admin Dates Email Follow-up Admin Dates Follow-up Package Signature |        |         |               |            |              |            |                  |        |         |
|                                                                                         |        |         |               |            |              |            |                  |        |         |
| 2                                                                                       |        |         |               |            |              |            |                  |        |         |

#### **Interviewers List**

Clicking on editable fields allows user to change value. Icon next to package "not created" allows user to create package. Mousing over the address shows full address. Clicking on name take user to status.

| SII         Home > SII List > Agent Package         2011 SII Package for: Richard Bonner,         Service Assistants: Mary Jones, Samantha Smith         Created: 06/12/11         Scheduled: 07/18/11         Completed: 07/18/11         Closed: |                       |                      |                             |                         |                             |  |  |
|----------------------------------------------------------------------------------------------------|-----------------------|----------------------|-----------------------------|-------------------------|-----------------------------|--|--|
| Package Part<br><u>Site Inspection for 000 Madison</u><br><u>Site Inspection for 000 Lindon</u>                                                                                                    | Questions<br>20<br>20 | Answers<br>20<br>19  | Deficiency<br>0<br><u>1</u> | Remedy<br>-<br><u>1</u> | Attachments                 |  |  |
| Agent Location<br><u>ECPS &amp; Stationary Review</u><br><u>Books and Records</u><br>Client Files                                                                                                    | 20<br>20<br>20        | 20<br>20<br>20<br>20 | 0<br>0<br>0                 | •<br>•<br>•             | BizCard.pdf; LetterHead.pdf |  |  |
| Agent Review<br>SA Interview for D. Jones<br>SA Interview for S. Smith                                                                                                    | 20<br>10<br>10        | 0<br>10<br>0         | 0<br>3<br>0                 | -<br>2<br>-             |                             |  |  |
| Conduct Interview Deficiency Report Contact Agent e-Sign Package Delete Entire Package                                                                                                    |                       |                      |                             |                         |                             |  |  |

# Agent Package

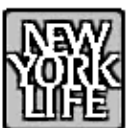

#### <u>Home</u> > <u>Agent Package</u> > Agent Interview

2011 SII Package for: Michael Barry

Created: 06/12/11 | Scheduled: 07/18/11

|      | Question                                                                                                    | Answer | $\checkmark$       | Deficency Note                                                 | $\checkmark$       | Resolution Note                          | Responsible             |  |  |
|------|----------------------------------------------------------------------------------------------------|--------|--------------------|----------------------------------------------------------------|--------------------|------------------------------------------|-------------------------|--|--|
|      | Do you regularly make yourself<br>available to meet with clients at any<br>business location other than the<br>location where this interview is being   | Yes 🔻  |                    | Duis autem vel eum<br>iriure dolor in<br>hendrerit in vulputte | ~                  | it esse molestie<br>consequat, vel illum | Agent, ▼<br>GO,<br>Both |  |  |
| μ.   | Do you advertise any other location to<br>the public in any way including signage<br>telephone listings or listings in<br>advertising or on stationery? | Yes 🔻  |                    | No OBA<br>Registered                                           | $\bigtriangledown$ |                                          |                         |  |  |
|      | Do you receive mail from clients at any<br>location other than the location where<br>this interview is being held?                                      |        | $\checkmark$       |                                                                |                    |                                          |                         |  |  |
| Ē    | Do you have staff persons?                                                                                                    |        | $\bigtriangledown$ |                                                                |                    |                                          |                         |  |  |
| ι.i. | What are the activities do they assist<br>you with?                                                                                                    |        | $\checkmark$       |                                                                |                    |                                          | <b></b>                 |  |  |
| Atte | Attachments: 🔄                                                                                                    |        |                    |                                                                |                    |                                          |                         |  |  |
| 903  |                                                                                                    |        |                    |                                                                |                    |                                          |                         |  |  |

### **Agent Interview**

Answer field grows (vertically) when text is entered. To mark as deficiency, user clicks button, which activates fields for deficiencies, resolution indicator and resolution.

|                | SII<br>Home > Agent Package > Client File Review                                                                                                    |               | B                                                                                                    |
|----------------|----------------------------------------------------------------------------------------------------|---------------|----------------------------------------------------------------------------------------------------|
| Client         | Policy/Account Deficiency Notes                                                                                                    |               | Resolution Notes                                                                                                    |
| У N n/a<br>000 | Did the file reviewed contain a complete copy of the application<br>part I or the account application?<br>Did the file reviewed conform to the Company rules for client file                                                                                                    | ΥΝ n/a<br>ΟΟΟ | Did the file contain any information that would indicate any<br>state or Company suitability rules were not followed or NYL<br>policies were replaced without proper replacement disclosures<br>completed?                       |
| 000            | Were copies of both the receipt for subsequent premiums and a<br>copy of any funds received present for all subsequent premium<br>transactions found in files?                                                                                                    | 000           | Did the file contain any blank or partially completed signed,<br>or completed original signed forms? 踊                                                                                                    |
| 000            | ) Was there any information in the file that was inconsistent with the Investor Profile Form? $\square$                                                                                                    |               | Did the file contain evidence of underwriting irregularities or<br>any violation of Company rules or procedures such as licensing                                                                                                |
| 000            | Did the file contain information referring to any DBA/OBA not<br>previously disclosed to, and/or currently not approved by, NYL?                                                                                                    |               | mail or e-mail?                                                                                                    |
| 000            | Did the file contain any correspondence, or other sales material,<br>not previously submitted to the Managing Partner, and /or not<br>approved by SMRU as required or correspondence related to<br>products of other companies written on letterhead or from an e-<br>mail address not approved for that use? | 000           | Did the file contain any medical information other than<br>information obtained by the agent asking questions of the<br>proposed insured and recording the information as a part of<br>the solicitation and application process? |
| 1/2            | 3 4 5 + -                                                                                                    |               |                                                                                                    |
| Attachme       | ents: 🔄 JohnQ.pdf, diagram.pdf                                                                                                    |               | Save Cancel                                                                                                    |
| 0904           |                                                                                                    |               |                                                                                                    |

#### **Client Review**

Each file has an individual bottom tab. User can add and remove files (tabs). Clicking next file will take user to next sequential file. Hovering over book icon shows reviewer instructions.

| NAVY SII                     |                                |                                     |              | 8                     |  |  |  |
|------------------------------|--------------------------------|-------------------------------------|--------------|-----------------------|--|--|--|
| Bonner, Richard              | gent Overview Status           |                                     |              | Agent                 |  |  |  |
| Job Title:                   | Agent                          | Branch Offices:                     |              | add 🕂                 |  |  |  |
| ID:                          | 000000                         | 944b Main Street Walpole MA         | 508-660-2098 |                       |  |  |  |
| General Office:              | Boston                         | 101 Federal St Suite 1900 Boston MA | 516-555-1212 | $\mathcal{A} \otimes$ |  |  |  |
| First Time Contract Date:    | Yes<br>10/15/57                |                                     |              |                       |  |  |  |
| Recruiter:                   | Gerald Swift                   |                                     |              | <b></b>               |  |  |  |
| Stationary Waver:            | Yes 🔻                          | Service Assistants:                 | 010 EEE 1010 |                       |  |  |  |
| Doing Business As:           | Barry Financial LLC            | Smith. Maria                        | 666-222-3345 |                       |  |  |  |
| Outside Business Activities: | Boston Estate Planning Council | Associated Persons                  |              | add 🕂                 |  |  |  |
|                              | Barry Financial LLC            | Brown. Sam                          | 212-555-1212 |                       |  |  |  |
|                              | Save Cancel                    |                                     |              |                       |  |  |  |
| 01                           |                                |                                     |              |                       |  |  |  |

# **Agent Overview Status**

| NW SII                 |               |           |                | <u> </u>    |
|------------------------|---------------|-----------|----------------|-------------|
| Home > () List > Agent | Detail Status |           |                |             |
| Bonner, Richard        |               |           |                | Agent       |
| Overview Status        |               |           |                | 5           |
| Peoistered Pen:        | Vas           | Status Ch | ange History   |             |
| Peakstration Date:     | 00/11/11      | 00/00/00  | Registered Rep |             |
|                        | 00/11/11      | 00/00/00  | LEAP Certified |             |
| Direct Trading:        | No 🔻          |           |                |             |
| Socialware Certified:  | No            | Independe | ent SII        |             |
| LEAP Certified:        | Yes 🔻         | 2011      | Yes            | A           |
| Nautilus:              | No V          | 2010      | No             | •           |
| Ecole:                 |               | 2009      | No             |             |
|                        | No V          | 2008      | Yes            |             |
| Eagle Activities:      | 1 11          | 2007      | Yes            | ¥           |
|                        |               |           |                |             |
| Notes:                 |               |           |                |             |
|                        |               |           |                |             |
|                        |               |           |                |             |
|                        |               |           |                | Save Cancel |
| 002                    |               |           |                |             |

# Agent Detail Status

| Jones, Deborah                                                                                                    | Service Assistant<br>Change History<br>00 Registered Rep |
|----------------------------------------------------------------------------------------------------|----------------------------------------------------------|
| Status                                                                                                    | Change History<br>00 Registered Rep                      |
| Registred Rep:       Yes         Registration Date:       10/15/57         AFA:       Yes         Agent Associations:       Gerald Swift         Mark Johnson | 00 Anything Else                                         |

#### **Service Assistant Overview**

| NW SII                                                                                                    |                                                                                               |                                                                | 昌            |
|----------------------------------------------------------------------------------------------------|-----------------------------------------------------------------------------------------------|----------------------------------------------------------------|--------------|
| Home > () List > F                                                                                                    | ield Managment Details                                                                        |                                                                |              |
| Field Managemen                                                                                                    | t                                                                                             |                                                                |              |
| Overview                                                                                                    |                                                                                               |                                                                |              |
| Job Title:<br>ID:<br>General Office:<br>Recruiter:<br>3010:<br>SIIs:<br>Producing Manager:<br>Socialware:<br>Outside Business Activities: | AFA<br>000000<br>Greater New York<br>Yes<br>Yes<br>Yes<br>Yes<br>Sonner. Rick<br>Bonner. Rick | Branch Office:<br>51 Madison Avenue<br>New York New York.10010 | 212-576-5151 |
|                                                                                                    |                                                                                               |                                                                | Save Cancel  |

# **Field Management Overview**